# Как создать свою сборку Windows с помощью программы Dism++

**Примечание:** друзья, если вы являетесь истинным гурманом в сфере создания собственных сборок Windows и ищите свой идеальный способ их создания, загляните <u>сюда</u> - в раздел публикаций, где собрано воедино множество различных способов создания собственного настроенного дистрибутива. Или можете юзать тег <u>«Своя сборка Windows»</u>.

\*\*\*

Итак, мы хотим создать свою сборку Windows 7, 8.1 или 10. Нам для этого понадобятся: • <u>Установочный ISO-образ</u> нужной версии и редакции Windows, • Программа Dism++, • Штатное управление дисками.

#### Создание виртуального диска VHD

Чтобы создать свою сборку Windows, нам нужно установить новую операционную систему. И на её базе сформировать эталонный образ Windows – систему без пользовательских профилей, но с внесёнными необходимыми настройками, установленными системными компонентами, обновлениями и программами. И такой вот эталонный образ мы создадим на виртуальном диске VHD. Жмём клавиши Win+R, вводим: *diskmgmt.msc* 

И запускаем системное управление дисками. В нём жмём «Действие», затем – «Создать виртуальный жёсткий диск».

|                                                                          | бновить                                                 |                                          |                       | -71         |                        |
|--------------------------------------------------------------------------|---------------------------------------------------------|------------------------------------------|-----------------------|-------------|------------------------|
| ом                                                                       | овторить проверку дисков                                |                                          | Емкость               | Свобо       | Свободно               |
|                                                                          | оздать виртуальный жесткий диск                         | )                                        | 200 ME                | 200 ME      | 100 %                  |
| (C:) [                                                                   | рисоединить виртуальный жестки                          | й диск                                   | 49,68 F5              | 33,24       | 67 %                   |
| Enter (                                                                  | правка                                                  |                                          | 120,0016              | 119,89      | 100 %                  |
| Базовый<br>19,88 ГБ                                                      | 200 МБ<br>Исправен (Шифрованный /                       | (С:)<br>49,68 ГБ NT                      | TFS<br>(Barovara @aŭ  |             | 4 Аварийный ламп пами  |
| Базовый<br>19,88 ГБ<br>3 сети                                            | 200 МБ<br>Исправен (Шифрованный (                       | <b>(С:)</b><br>49,68 ГБ NT<br>Исправен ( | TFS<br>(Загрузка, Фай | л подкачки  | и, Аварийный дамп памз |
| диск о<br>Базовый<br>19,88 ГБ<br>3 сети<br>Фиск 1<br>Базовый<br>20.00 ГГ | 200 МБ<br>Исправен (Шифрованный (<br>Entertainment (E:) | <b>(С:)</b><br>49,68 ГБ NT<br>Исправен ( | TFS<br>(Загрузка, Фай | іл подкачкі | и, Аварийный дамп памз |

Указываем расположение файла VHD виртуального диска, его размер и тип. Я укажу небольшой размер – 30 Гб и выберу тип динамический. После создания своей сборки мы удалим виртуальный диск, так что все эти параметры особого значения не имеют.

| часположение.                                                                                                    |                                                                                    |
|----------------------------------------------------------------------------------------------------|------------------------------------------------------------------------------------|
| E:\RemontCompa.vhd                                                                                                    | Обзор                                                                              |
| азмер виртуального жесткого диска:                                                                                                    | 30 ГБ у                                                                            |
| Формат виртуального жесткого диска                                                                                                    |                                                                                    |
| (•) VHD                                                                                                    |                                                                                    |
| Поддерживает виртуальные диски р                                                                                                    | азмером до 2040 ГБ.                                                                |
| ○ VHDX                                                                                                    |                                                                                    |
| Поддерживает виртуальные диски р<br>(поддерживаемый максимум — 64 ТБ)<br>Этот формат не поддерживается в б<br>системах, чем Windows 8.1. | азмером более 2040 ГБ<br>) и устойчив к сбоям питания.<br>юлее ранних операционных |
| Тип виртуального жесткого диска                                                                                                    |                                                                                    |
| 🔘 Фиксированный размер (Рекоменду                                                                                                    | /ется)                                                                             |
| Файл виртуального жесткого диска в<br>при создании виртуального жестког                                                                  | выделяется в полном объеме<br>го диска.                                            |
| <ul> <li>Динамически расширяемый</li> </ul>                                                                                              |                                                                                    |
|                                                                                                    | расширяется до                                                                     |

После создания виртуального диска инициализируем его.

|                                                                                            |                                                                           |                                                                | y II                                       | равление                   | дисками                         |                           |                        |   |
|--------------------------------------------------------------------------------------------|---------------------------------------------------------------------------|----------------------------------------------------------------|--------------------------------------------|----------------------------|---------------------------------|---------------------------|------------------------|---|
| Файл Действие                                                                              | Вид Спр                                                                   | равка                                                          |                                            |                            |                                 |                           |                        |   |
| 🗢 🌩   🖬   🖬 🖬                                                                              | 1 🖬 🖬                                                                     |                                                                |                                            |                            |                                 |                           |                        |   |
| Том                                                                                        | Распол                                                                    | Тип                                                            | Файлова                                    | Состоя                     | Емкость                         | Свобо                     | Свободно               |   |
| ⊂a<br>⊂a (C:)<br>⊂■Entertainment                                                           | Простой<br>Простой<br>Простой                                             | Базов<br>Базов<br>Базов                                        | NTFS<br>NTFS                               | Исправ<br>Исправ<br>Исправ | 200 МБ<br>49,68 ГБ<br>120,00 ГБ | 200 M5<br>33,24<br>119,89 | 100 %<br>67 %<br>100 % |   |
|                                                                                            | 1                                                                         |                                                                |                                            |                            |                                 |                           |                        | - |
| — диск 1<br>Базовый<br>120,00 ГБ<br>В сети                                                 | <b>ntertain</b><br>120,00 ГБ<br>Исправен                                  | ment (E:)<br>NTFS<br>н (Основн                                 | )<br>юй раздел)                            |                            |                                 |                           |                        |   |
|                                                                                            | <b>ntertain</b><br>120,00 ГБ<br>Исправен<br>Иници                         | ment (E:)<br>NTFS<br>н (Основн<br>ализиров                     | )<br>юй раздел)<br>ать диск                |                            |                                 |                           |                        |   |
| - диск 1<br>Базовый<br>120,00 ГБ<br>В сети<br>                                             | пtertain<br>120,00 ГБ<br>Исправен<br>Иници<br>Вне сет<br>Отсоед           | ment (E:)<br>NTFS<br>н (Основн<br>ализиров<br>ти<br>цинить виј | )<br>юй раздел)<br>ать диск<br>ртуальный ж | кесткий дис                | ĸ                               |                           |                        |   |
| — диск 1<br>Базовый<br>120,00 ГБ<br>В сети<br>В сети<br>Ф диск 2<br>Нет данных<br>30,00 ГБ | пtertain<br>120,00 ГБ<br>Исправен<br>Иници<br>Вне сет<br>Отсоед<br>Свойст | ти<br>инить виј                                                | ой раздел)<br>ать диск<br>ртуальный ж      | кесткий дис                | ĸ                               |                           |                        |   |

Выбираем стиль разделов диска такой, как и у физических дисков компьютера, у меня это GPT.

|                                   | Инициализация дисков                                          |
|-----------------------------------|---------------------------------------------------------------|
| Чтобы диспетчер<br>инициализирова | локальных дисков мог получить к нему доступ, надо<br>ть диск. |
| Выбор дисков:                     |                                                               |
| ☑ Диск 2                          |                                                               |
|                                   |                                                               |
| Использовать ук                   | азанный ниже стиль разделов для выбранных дисков:             |
| Основная заг                      | рузочная запись (MBR - Master Boot Record)                    |
| Таблица с GU                      | ID разделов (GPT - GUID Partition Table) <                    |
| Примечание: сти                   | ль разделов GPT не распознается всеми                         |
| предшествующим                    | in Bepennin Willdows.                                         |
| предшествующим                    |                                                               |
| предшествующим                    |                                                               |

Из пустого места проинициализированного виртуального диска создаём обычный NTFS-раздел.

| 3                                              |                                         | Управление дисками 📃 🗖 🗖       |                         |                                      |                                               |                                    |                                    |  |  |
|------------------------------------------------|-----------------------------------------|--------------------------------|-------------------------|--------------------------------------|-----------------------------------------------|------------------------------------|------------------------------------|--|--|
| Файл Действие                                  | Вид Спр                                 | равка                          |                         |                                      |                                               |                                    |                                    |  |  |
| Том<br>С<br>С:)<br>Entertainment               | Распол<br>Простой<br>Простой<br>Простой | Тип<br>Базов<br>Базов<br>Базов | Файлова<br>NTFS<br>NTFS | Состоя<br>Исправ<br>Исправ<br>Исправ | Емкость<br>200 МБ<br>49,68 ГБ<br>120,00 ГБ    | Свобо<br>200 МБ<br>33,24<br>119,89 | Свободно<br>100 %<br>67 %<br>100 % |  |  |
| <b>Диск 2</b><br>Базовый<br>29,88 ГБ<br>В сети | 29,88 ГБ<br>Не распр                    | <b>Д</b><br>ределена           |                         | Co3/<br>Co3/<br>Co3/                 | цать простой<br>цать составно<br>цать чередую | том<br>ой том<br>щийся том         |                                    |  |  |
| 0                                              |                                         |                                |                         | Co3/                                 | ать зеркалы                                   | ный том<br>)-5                     |                                    |  |  |
| CD-ROM 0<br>DVD (D:)                           |                                         |                                |                         | Своі                                 | йства                                         | 2 Jun                              |                                    |  |  |

И вот итог: у нас должен получиться в системе лишний диск с единственным разделом под эталонную Windows.

| đ                                                            |                                                    | Управление дисками                      |                                 |                                                |                                                        |                                             |                                             |  | × |
|--------------------------------------------------------------|----------------------------------------------------|-----------------------------------------|---------------------------------|------------------------------------------------|--------------------------------------------------------|---------------------------------------------|---------------------------------------------|--|---|
| Файл Действие                                                | Bug Ch                                             | равка                                   |                                 |                                                |                                                        |                                             |                                             |  |   |
| Tom<br>→ (C)<br>→ Entertainment<br>→ Windows (F)             | Распол<br>Простой<br>Простой<br>Простой<br>Простой | Тип<br>Базов<br>Базов<br>Базов<br>Базов | Файлова<br>NTFS<br>NTFS<br>NTFS | Состоя<br>Исправ<br>Исправ<br>Исправ<br>Исправ | Емкость<br>200 МБ<br>49,68 ГБ<br>120,00 ГБ<br>29,87 ГБ | C8060<br>200 M6<br>33,24<br>119,89<br>29,80 | Свободно<br>100 %<br>67 %<br>100 %<br>100 % |  |   |
| <sup>са</sup> <b>Диск 2</b><br>Базовый<br>29,88 ГБ<br>В сети | Windows<br>29,87 ГБ<br>Исправе                     | <b>s (F:)</b><br>NTFS<br>н (Основн      | юй раздел)                      |                                                |                                                        |                                             |                                             |  | í |
| HET HOCHTEAR                                                 |                                                    |                                         |                                 |                                                |                                                        |                                             |                                             |  |   |

## Установка эталонной Windows на VHD-диск

Теперь нам нужно установить на этот VHD-диск Windows, которую мы настроим под эталонный образ своей сборки. Запускаем программу Dism++. Жмём «Файл», потом - «Применить образ».

|                                            | Режим экспе     | ерта-Dism++x64 10.1.100              | 0.100 UEFI Firmware      | - C X              |
|--------------------------------------------|-----------------|--------------------------------------|--------------------------|--------------------|
| Файл(F) Восстановление (R)                 | Опции (О) Справ | ка (Н)                               |                          |                    |
| Применить образ                            | Ctrl+N          |                                      |                          |                    |
| Монтировать образ<br>Добавить путь         | Ctrl+Shift+N    |                                      |                          |                    |
| Открыть файл образа                        | Ctrl+O          |                                      |                          |                    |
| Сохранить образ                            | Ctrl+S          |                                      |                          |                    |
| Сохранить образ как                        | Ctrl+Shift+S    |                                      |                          |                    |
| Размонтировать образ                       | Delete          |                                      |                          |                    |
| WIM<>ESD/SWM<br>ESD>ISO<br>Расшифровка ESD | r.              | O Dism + +<br>Первая реализация Disn | а GUI на основе CBS в ми | иреl               |
| Перезагрузить                              | í.              | Контактная информ                    | ация                     |                    |
| Отменить задание                           | Ctrl+Break      | Официальный сайт                     | Fpynna QQ                | Электронная почта  |
| Оптимизация                                |                 | Справка и поддерж                    | ка                       |                    |
| Драйверы                                   |                 | Открыть исходный код                 | Обратная связь           | Справка            |
| Приложения и возможно                      | c               | Благодарности                        |                          |                    |
| Обновления                                 |                 | Перевод                              | Авторы                   | Сторонние библиоте |

В графе «Введите путь к файлу образа» с помощью кнопки обзора указываем путь к установочному ISOобразу Windows. Я, например, буду использовать установочный ISO Windows 8.1 <u>сборки AIO by Sergei Strelec</u>, это сборка на базе чистого образа Microsoft с вырезанными Modern UI приложениями. В графе «Система» указываем редакцию устанавливаемой Windows.

| Лмя                                   | Значение                                                         |            |
|---------------------------------------|------------------------------------------------------------------|------------|
| Имя образа                            | Windows 8.1 Pro (Del Apps) x64                                   |            |
| Описание образа                       | Windows 8.1 Pro (Del Apps) x64                                   |            |
| Этображаемое им <mark>я</mark>        | Windows 8.1 Pro (Del Apps)                                       |            |
| Этображаемое описа                    | Windows 8.1 Pro (Del Apps)                                       |            |
| редакция                              | Professional                                                     |            |
| Архитектура                           | x64                                                              |            |
| Зремя создания                        | 21.11.2014 9:37:30                                               |            |
| <sup>р</sup> азмер после извлеч       | 11,3 ГБ                                                          |            |
| Версия ОС                             | 6.3.9600.19401                                                   |            |
| Система: 6:<br>E:\Windows 8.1 (20in2) | Windows 8.1 Pro (Del Apps) x64 2<br>) Sergei Strelec x64.iso 1 v | ∨<br>Обзор |
| Укажите путь к образу                 | , например С:\                                                   | Обзор      |
|                                       |                                                                  | Dopust     |

Далее в последней графе указываем тот раздел, который мы создали на виртуальном диске. ставим галочку «Доб.загр.». И жмём «Ок». Важно: друзья, если вы, возможно, выберете вариант с установкой эталонного образа Windows не в файл VHD, а на другой раздел диска, то, если такой раздел имеет данные, ставьте ещё галочку «Формат».

| Имя                    | Значение                           |   |       |
|------------------------|------------------------------------|---|-------|
| Имя образа             | Windows 8.1 Pro (Del Apps) x64     |   |       |
| Описание образа        | Windows 8.1 Pro (Del Apps) x64     |   |       |
| Отображаемое имя       | Windows 8.1 Pro (Del Apps)         |   |       |
| Отображаемое описа     | Windows 8.1 Pro (Del Apps)         |   |       |
| Редакция               | Professional                       |   |       |
| Архитектура            | x64                                |   |       |
| Время создания         | 21.11.2014 9:37:30                 |   |       |
| Размер после извлеч    | 11,3 ГБ                            |   |       |
| Версия ОС              | 6.3.9600.19401                     |   |       |
| Система: 6:            | Windows 8.1 Pro (Del Apps) x64     |   | ~     |
| E:\Windows 8.1 (20in2) | Sergei Strelec x64.iso             | ~ | Обзор |
| F:\                    |                                    | ~ | Обзор |
| WIMBoot                | Compact 🗌 WindowsToGo 💽 Доб. загр. | ¢ | ормат |

Далее соглашаемся с внесением новой системы в меню загрузки. Если у вас несколько дисков с загрузчиками, тогда жмите кнопку «Больше» и укажите программе Dism++ правильный диск и раздел загрузчика.

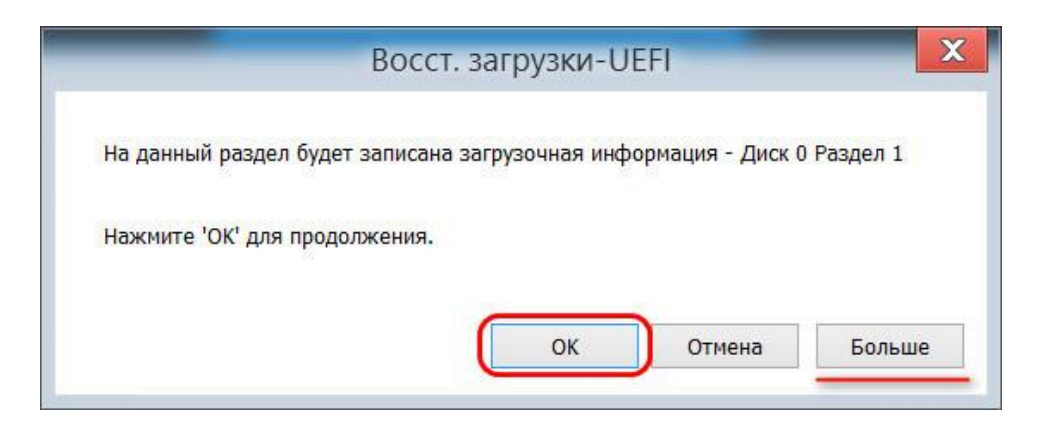

Далее ждём завершения процесса копирования файлов новой Windows. Прогресс можем отслеживать вверху окна, в блоке с новой системой.

| Режи                                                                        | м эксперта-Dism++x64 10.1.1000.100 UEFI Firmware 📃 😐 💷 其 |
|-----------------------------------------------------------------------------|----------------------------------------------------------|
| Файл(F) Восстановление (R) Опции (О                                         | Coperate (10)                                            |
| «Windows 8.1 Профессиональная х64<br>С:<br>Локальный диск<br>Готов к работе | Неизвестно<br>F:<br>Смонтированный VHD<br>Извлечение     |
|                                                                             | Открыть сессию                                           |
| Windows\System32\api-ms-win-security-Isa                                    | lookup-12-1-1.dll                                        |

#### По завершении жмём «Ок».

| 🧬 Режи                                                                      | м эксперта-Dism++x64 10.1.1000.100 UEFI Firmware                  |
|-----------------------------------------------------------------------------|-------------------------------------------------------------------|
| Файл(F) Восстановление (R) Опции (O)                                        | ) Справка (Н)                                                     |
| *Windows 8.1 Профессиональная x64<br>С:<br>Локальный диск<br>Готов к работе | Неизвестно<br>F:<br>Смонтированный VHD<br>Восстановление загрузки |
| Восстановление о                                                            | Напоминание                                                       |
|                                                                             | ОК                                                                |
| Windows\Win5x5\x86_netfx-wminet_utils_dll                                   | _b03f5f7f11d50a3a_6.3.9600.20708_none_77692da65828094e            |

Эталонный образ установлен, далее можем перезагружаться, проходить этап установки драйверов и входить в учётную запись администратора для внесения изменений в систему. Но, друзья, я предлагаю немного задержаться и опробовать оптимизирующие возможности Dism++. Некоторые настройки эталонного образа мы можем провести с помощью программы в пару кликов, в едином интерфейсе, не запуская даже новую Windows.

#### Настройка эталонной Windows с помощью Dism++

Dism++ - это комплексный чистильщик, оптимизатор и твикер любых системных образов – как развёрнутых на диске, т.е. установленных рабочих систем, так и смонтированных для редактирования дистрибутивов. Как мы можем настроить нашу эталонную Windows с помощью программы?

**Примечание**: друзья, обращаю ваше внимание - при проведении операций с эталонным образом Windows в программе Dism++ не забывайте первично переключаться вверху окна на нужный образ. Это должен быть синий блок с установленной на диск VHD системой, а не система, установленная на диске C. Не упустите этот нюанс.

И первым делом мы заглянем в раздел Dism++ «Управление загрузкой». Здесь при необходимости можем сделать предустановки для запуска системных служб. Если вы хотите, чтобы ваша сборка была с выключенными некоторыми службами, можете отключить их запуск.

|                                                                                    | Режим                                      | эксперта-Dism++x64 10.1.1000.100 UEFI Firmware                                                                                                    |                                   | - 0                  | ×   |
|------------------------------------------------------------------------------------|--------------------------------------------|----------------------------------------------------------------------------------------------------|-----------------------------------|----------------------|-----|
| Файл(F) Восстановление (R)                                                         | Опции (О)                                  | Справка (Н)                                                                                                    |                                   |                      |     |
| *Windows 8.1 Профессионалы<br>С:<br>Локальный диск<br>Готов к работе               | ая х64                                     | Windows 8.1 Профессиональная x64<br>F:<br>Смонтированный VHD<br>Готов к работе                                                                                                    |                                   |                      |     |
| Инструменты<br>Очистка<br>Управление загрузкой<br>Управление Аррх<br>Дополнительно | Авто<br>Систем<br>%Syste<br>Управ<br>служб | нагрузка Службы<br>ное приложение СОМ+<br>пRoot%\system32\dlihost.exe /Processid:{02D4B3F1-FD88-11D1-960D-<br>нение настройкой и отслеживанием компонентов СОМ+ не будет работать<br>остановлена, большинство компонентов СОМ+ не будет работать<br>но Бели зарыза слагиба сизонально все печо завислания от цее са | 00805F <mark>* Вр</mark> у<br>Іая | учную                |     |
| Панель управления                                                                  | Служб                                      | I Криптографии<br>nRoot%\sustem32\sustant eve -k NetworkService                                                                                                    |                                   | 8                    | -   |
| Оптимизация<br>Драйверы<br>Приложения и возможно                                   | Предо<br>подтви<br>Автони                  | посторудение сурков управления: службу баз данных каталога, кото<br>рждает подписи файлов Windows и разрешает установку новых<br>им селейи зашинивносто корно, которая зобавляет и изаллет<br>мные файлы                                                                                                    | рая Авт<br>Авт<br>Вру             | ю<br>о<br>чную       |     |
| Обновления<br>Регион и язык                                                        | %Syste<br>Служб<br>автони                  | nRoot%\System32\svchost.exe -k LocalSystemNetworkRestricted<br>автономных файлов выполняет работу по обслуживанию кэша<br>мных файлов, отвечает на события входа пользователя в систему и                                                                                                    | Авт                               | лючена<br>о (отложен | ны  |
| Развертывание<br>Ассоциации файлов                                                 | Модул<br>%Syste                            | sanycka npoueccos DCOM-cepsepa<br>nRoot%/system32/svchost.exe -k DcomLaunch                                                                                                    | AB                                | 10                   |     |
| Файл ответов                                                                       | Поиск                                      |                                                                                                    | Удалить                           | Обнов                | ить |

Далее можем зайти в раздел «Оптимизация». Здесь собраны твики по настройке отдельных параметров Windows. Я воспользуюсь этой удобной возможностью Dism++ и внесу пару корректировок в оформление системы и отключу Защитник. Если у вас есть свои твики в виде Reg-файлов реестра, вы можете импортировать их.

|                                                                       | Режим                  | эксперта-Dism++x64 10.1.1000.10                                                | 00 UEFI Firmware   |                     |  |
|-----------------------------------------------------------------------|------------------------|--------------------------------------------------------------------------------|--------------------|---------------------|--|
| )айл(F) Восстановление (R) С                                          | пции (О)               | Справка (Н)                                                                    |                    |                     |  |
| Windows 8.1 Профессиональная<br>:-<br>Іокальный диск<br>отов к работе | i x64                  | Windows 8.1 Профессиональная x64<br>F:<br>Смонтированный VHD<br>Готов к работе |                    |                     |  |
| Инструменты                                                           |                        | Элемент                                                                        | Новый пользователь | Система             |  |
| Очистка                                                               | ▶ Наст                 | ройки панели задач                                                             |                    |                     |  |
| Управление загрузкой                                                  | Настройка тем Windows  |                                                                                |                    |                     |  |
| Дополнительно                                                         | Настройки безопасности |                                                                                |                    |                     |  |
| Панель управления                                                     |                        | Настройка контроля учетных записей (UA                                         | 4C)                | Уведомлять (рекол 🕆 |  |
| Оптимизация                                                           |                        | Режим одобрения администратором для                                            | встр               |                     |  |
| Драйверы                                                              |                        | Отключить Предупреждение системы бе                                            | зопасн             |                     |  |
| Приложения и возможнос                                                | C                      | Отключить защитник Windows (by Window                                          | ws 10              |                     |  |
| Обновления<br>Регион и язык                                           | ▶ Мени                 | ю Пуск и индекс производительности Win                                         | dows               |                     |  |
| Развертывание                                                         | ▶ Пров                 | водник                                                                         |                    |                     |  |
| Ассоциации файлов                                                     | ) Упра                 | вление значками Рабочего стола                                                 |                    |                     |  |
| Файл ответов                                                          | Поиск                  |                                                                                | Доб. правило       | 1мпорт reg Обновите |  |

Если вы хотите пакетно удалить современные приложения из Windows 8.1 или 10, убрать или, наоборот, добавить какие-то системные компоненты, загляните в раздел программы «Приложения и возможности».

|                                                                       | Режим эксперта-Dism++x64 10.1.1000.100 UEFI Firmware                              |           |
|-----------------------------------------------------------------------|-----------------------------------------------------------------------------------|-----------|
| Файл(F) Восстановление (R)                                            | ции (O) Справка (H)                                                               |           |
| "Windows 8.1 Профессионалын<br>С:<br>Локальный диск<br>Готов к работе | 64 Windows 8.1 Профессиональная x64<br>F:<br>Смонтированный VHD<br>Готов к работе |           |
| Инструменты<br>Очистка<br>Управление загрузкой                        | Приложения Компоненты Windows                                                     |           |
| Управление Аррх                                                       | Службы Active Directory облегченн Укажите здесь локальный источны                 | Обзор     |
| Дополнительно                                                         | Службы печати и документов                                                        | (         |
| Панель управления                                                     | ▶ Службы IIS                                                                      |           |
| Оптимизация                                                           | Internet Evolorer 11                                                              |           |
| Драйверы                                                              | Сервер оцерели сообщений Майи                                                     |           |
| Приложения и возможнос                                                |                                                                                   |           |
| Обновления                                                            | Компоненты для работы с мультих                                                   |           |
| Регион и язык                                                         | ▶ Hyper-V                                                                         |           |
| Развертывание                                                         | Сетевой проектор                                                                  |           |
| Ассоциации файлов                                                     | 🔽 Поставник сведений о расположе:                                                 |           |
| Файл ответов                                                          | Отключен 🔲 Отложен 🔽 Включен 🕱 Удален Обновить                                    | Поименить |

Для интеграции обновлений в эталонный образ Windows, заходим в раздел «Обновления». Жмём кнопку «Анализ», дожидаемся появления перечня обновлений. Галочками отмечаем обновления, которые хотим установить. И жмём кнопку «Установить».

| Режим                                                                     | эксперта-Dism++x64 10.1.1000.100 UEFI Firmware                                       |
|---------------------------------------------------------------------------|--------------------------------------------------------------------------------------|
| Файл(F) Восстановление (R) Опции (O)                                      | Справка (Н)                                                                          |
| Windows 8.1 Профессиональная x64<br>С<br>Покальный диск<br>Готов к работе | Windows 8.1 Профессиональная x64<br>F:<br>Смонтированный VHD<br>Готов к работе       |
| Инструменты 2 Ши<br>Очистка                                               | ndows Update Установленные                                                           |
| Управление Аррх                                                           | Предварительная версия набора исправлений качества си ≤457 MБ Загрузить              |
| Дополнительно                                                             | 2019-03 Update for .NET Framework 3.5, 4.5.2, 4.6, 4.6.1, 4.6.2, 4 51,5 МБ Загрузить |
|                                                                           | Обновление для Windows 8.1 для систем на базе процессо; ≤275 КБ Загрузить            |
| Панель управления                                                         | Обновление для Windows 8.1 для систем на базе процессој ≤1,04 МБ Загрузить           |
| Оптимизация                                                               | Обновление для Windows 8.1 для систем на базе процессој ≤61,4 КБ Загрузить           |
| Драйверы                                                                  | Обновление для Windows 8.1 для систем на базе процессог ≤15,6 МБ Загрузить           |
| Приложения и возможнос Нак                                                | опительные пакеты обновления ( 7 )                                                   |
| Регион и язык                                                             | Обновление для Windows 8.1 для систем на базе процессоլ ≤419 КБ Загрузить            |
|                                                                           | Обновление для Windows 8.1 для систем на базе процессо; <661 КБ Загрузить            |
| Развертывание                                                             | Обновление для Windows 8.1 для систем на базе процессоլ ≤653 КБ Загрузить            |
| Ассоциации файлов                                                         | Обновление для Windows 8.1 для систем на базе процессој ≤645 КБ 👖 Загрузить 4        |
| Файл ответов Поиск                                                        | Копия URL Подробнее Добавить Анализ Установить                                       |

## Настройка эталонной Windows в среде её самой

После предварительной настройки эталонного образа Windows с помощью Dism++ можем приступать к работе по настройке образа внутри самой системы. Перезагружаем компьютер и в меню выбора Windows выбираем ту, что установлена в VHD-файле. В моём случае на компьютере теперь установлено две Windows 8.1, и эталонная значится как Windows 8.1 на томе 6.

| Выб<br>Windows 8.1 (н | ерите операционную систему<br>а томе 6) будет запущена автоматически через 26 с. |
|-----------------------|----------------------------------------------------------------------------------|
|                       | Windows 8.1<br>Ha TOME 6                                                         |
|                       | Windows 8.1<br>Ha towe 3                                                         |
| Изменит               | ь значения по умолчанию или выбрать другие                                       |

Наша эталонная Windows запустится, установит себе драйверы, затем на этапе создания пользовательского профиля мы должны войти во встроенную учётную запись администратора. Жмём клавиши Ctrl+Shift+F3.

| Язык и               | регион                       | Ctrl+Shift+F3 |  |
|----------------------|------------------------------|---------------|--|
| Страна или регион    | Россия                       | ~             |  |
| Язык приложений      | Русский (Россия)             | ~             |  |
| Раскладка клавиатуры | Русская                      | ~             |  |
| Часовой пояс         | (UTC+03:00) Москва, Санкт-Пе | етербург 🗸    |  |
| ¢                    | <b>Д</b> а                   | алее РУС      |  |

Входим.

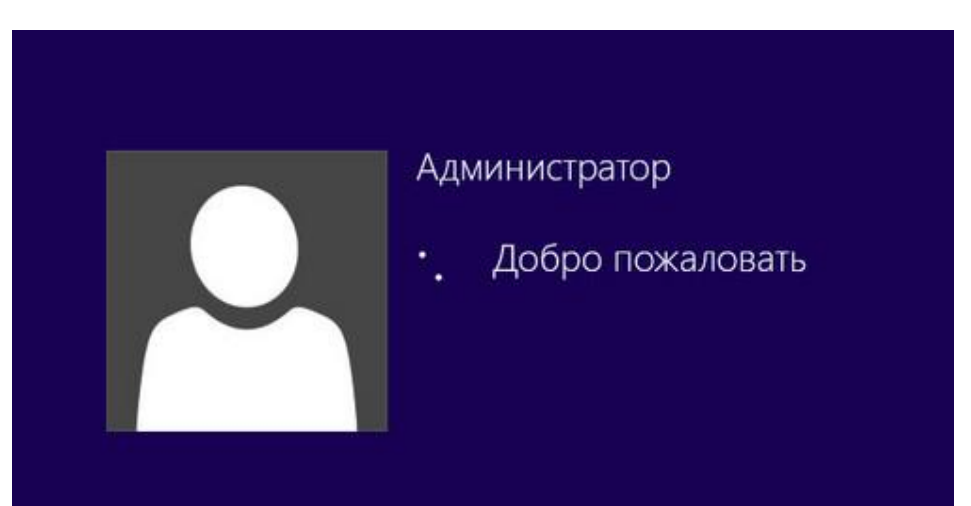

И настраиваем эталонную Windows – вносим настройки, устанавливаем сторонний софт. При входе в учётную запись администратора у нас по умолчанию будет запущено окно программы подготовки системы, она же <u>утилита Sysprep</u> для сброса привязки эталонной Windows к комплектующим компьютера, на котором сейчас она установлена. Если надо установить какие-то программы, которые требуют перезагрузки Windows, то такую перезагрузку необходимо проводить только через окно Sysprep. С выставлением в качестве действия «Переход в режим аудита системы», а в качестве завершения работы – соответственно, «Перезагрузка».

| Корзина | Программа подготовки системы 3.14<br>Программа подготовки системы (SysPrep) убирает привязку<br>контыютера к оборудованно и выполняет очистку.<br>Действие по очистке окстены<br>Переход в режия аудита окстены<br>Подготовка к использованно<br>Паранетры завершения работы<br>Перезагрузка<br>ОК Отмена |
|---------|----------------------------------------------------------------------------------------------------|
| • @ 🗃   |                                                                                                    |

По завершении всех настроек Windows в окне Sysprep в качестве действия указываем «Переход в окно приветствия (OOBE)». Ниже отмечаем галочкой «Подготовка к использованию». В качестве действия оставляем «Перезагрузка». Жмём «Ок».

## Чистка эталонной Windows

После перезагрузки в меню загрузки выбираем нашу рабочую систему, в моём случаеэтоWindows 8.1 на томе 3.

| Выберите операционную систему                                  |  |
|----------------------------------------------------------------|--|
| Windows 8.1<br>Ha TOME 6                                       |  |
| Windows 8.1<br>Ha TOME 3                                       |  |
| Изменить значения по умолчанию или выбрать другие<br>параметры |  |

Далее будем проводить чистку эталонного образа, это уменьшит размер файла образа сборки Windows. Запускаем Dism++. Идём в раздел «Очистка». Жмём кнопку «Анализ». Ждём, пока программой будут Выявлены

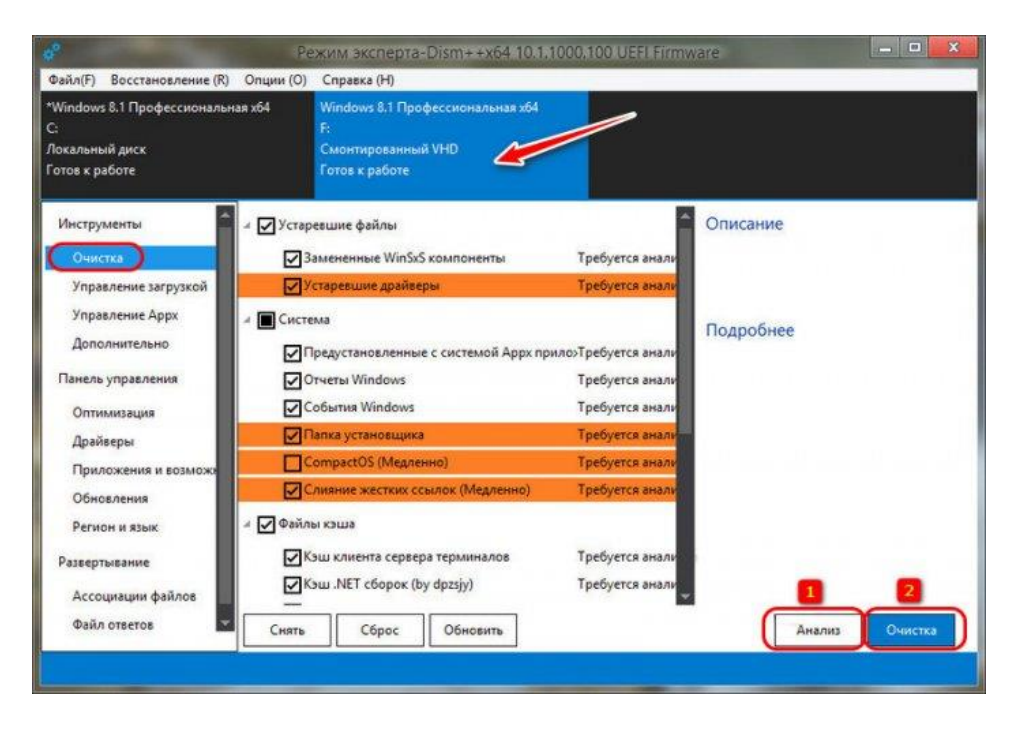

данные для очистки. Потом жмём кнопку «Очистка».

В моём случае при очистке был высвобожден значительный вес данных.

| e <sup>p</sup> Pe                                                           | жим эксперта-Dism++x64 10.1.1000.100 UEFI I                                    | Firmware       |
|-----------------------------------------------------------------------------|--------------------------------------------------------------------------------|----------------|
| Файл(F) Восстановление (R) Опции (O)                                        | Справка (Н)                                                                    |                |
| "Windows 8.1 Профессиональная x64<br>С:<br>Локальный диск<br>Готов к работе | Windows 8.1 Профессиональная x64<br>F:<br>Смонтированный VHD<br>Готов к работе |                |
| Инструменты                                                                 | 5A3                                                                            | Описание       |
| Очистка                                                                     | редустановленные с системой Аррх прило>Ошибка                                  |                |
| Управление загрузкой                                                        | ompactOS (Медленно) Требуется ан                                               | ализ           |
| Дополнительно                                                               | Напоминание                                                                    | Подробнее      |
| Панель управления<br>Оптимизация                                            | Было освобождено 4,92 ГБ                                                       |                |
| Драйверы<br>Приложения и возможи                                            | ОК                                                                             |                |
| Обновления                                                                  |                                                                                |                |
| Регион и язык                                                               |                                                                                |                |
| Развертывание                                                               |                                                                                |                |
| Ассоциации файлов                                                           |                                                                                |                |
| Файл ответов Снять                                                          | Сброс Обновить                                                                 | Анализ Очистка |
|                                                                             |                                                                                |                |

## Захват эталонной Windows в файл WIM или ESD

Теперь можем упаковывать эталонную Windows - делать её захват в файл WIM или ESD. В окне Dism++ жмём «Файл», далее – «Сохранить образ как». Жмём кнопку обзора.

| Режим экс                                                                 | перта-Dism++x64 10.1.1000.100 UEFI Firmware                                                                                 |
|---------------------------------------------------------------------------|----------------------------------------------------------------------------------------------------|
| Файл(F) Восстановление (R) Опции (O) Сп                                   | равка (Н)                                                                                                    |
| Применить образ Ctrl+N<br>Монтировать образ Ctrl+Shift+N<br>Добавить путь | оws 8.1 Профессиональная x64<br>пированный VHD                                                                              |
| Открыть файл образа Ctrl+O                                                |                                                                                                    |
| Сохранить образ Ctrl+S<br>Сохранить образ как Ctrl+Shift+S                | Описание                                                                                                    |
| Размонтировать образ Delete                                               | ановленные с системой Аррх прило:Ошибі<br>Мастер сохранения образа                                                          |
| WIM<>ESD/SWM<br>ESD>ISO<br>Расшифровка ESD                                | Имя Значение<br>Имя образа Windows 8.1 Профессиональная                                                                     |
| Перезагрузить<br>Отменить задание Ctrl+Break                              | Описание о Windows 8.1 Профессиональная<br>Отображае Windows 8.1 Профессиональная<br>Отображае Windows 8.1 Профессиональная |
| Драйверы<br>Приложения и возможи<br>Обновления                            | Редакция Professional<br>Введите путь к файлу образа, например D: Backup.wim Обзор                                          |
| Регион и язык<br>Развертывание                                            | □ VSS □ Загрузочный ОК Отмена                                                                                               |

Указываем путь сохранения, имя файла – install. И выбираем тип файла из числа предлагаемых нам вариантов: несжатый, сжатый образ, быстрое сжатие – всё это файлы разного уровня сжатия формата WIM, а ультрасжатие – это формат ESD. Я выберу последний, чтобы он занимал как можно меньше места. Но, друзья, знайте, что при выборе ультрасжатия в файл ESD процесс захвата образа будет длиться в разы дольше, чем при выборе сжатого файла WIM.

| 🔄 🗇 🔻 🕇 🖻                                                                                                    | <sub>а</sub> ▶ Этот ▶ Ent | tertainment (E:) | v C         | Поиск     | : Entertainment (E:)              | Q              |
|----------------------------------------------------------------------------------------------------|---------------------------|------------------|-------------|-----------|-----------------------------------|----------------|
| Упорядочить 🔻                                                                                                    | Создать папку             |                  |             |           |                                   | . 🕡            |
| <ul> <li>Рабочий стол</li> <li>Локальный д</li> <li>Entertainment</li> <li>Windows (F:)</li> <li>Сеть</li> </ul> | п ∧ Имя<br>ис⊧<br>t (E    | Нет элементо     | з, удовлетв | оряющих у | Дата изменения<br>словиям поиска. | Тип            |
|                                                                                                    | install                   |                  |             |           |                                   | Ý              |
| Имя файла:                                                                                                    |                           |                  |             |           |                                   |                |
| Имя файла:<br>Тип файла:                                                                                         | Ультра сжатие о           | браза            |             |           |                                   | <b>-&gt;</b> ~ |

Путь, имя и тип файла захвата определены, жмём «Ок».

| Лмя            | Значение                     |
|----------------|------------------------------|
| Имя образа     | Windows 8.1 Профессиональная |
| Описание о     | Windows 8.1 Профессиональная |
| Отображае      | Windows 8.1 Профессиональная |
| Отображае      | Windows 8.1 Профессиональная |
| Редакция       | Professional                 |
| : \install.esd | Обзор                        |

И дожидаемся завершения процесса захвата, т.е. создания файла install.wim или install.esd. У меня последний, кстати, вышел весом всего лишь 2,34 Гб. При этом в эталонный образ я внедрил четыре сторонние программы.

| 🛛 📔 🤿 🚹 🗢 📔 Entertainment (E:)                                                                           | Средства работы с дисками                                                                                      |
|----------------------------------------------------------------------------------------------------|----------------------------------------------------------------------------------------------------|
| Файл Главная Поделиться Ви                                                                               | а Свойства: install.esd                                                                                        |
| 🛞 🄄 👻 ↑ 🧫 🕨 Этот компьютер                                                                               | Ente Общие Безопасность Подробно                                                                               |
| ^ <b>(</b>                                                                                               | install.esd                                                                                                    |
| Этот компьютер<br>Видео                                                                                  | Тип файла: Файл "ESD" (.esd)                                                                                   |
| 📗 Документы                                                                                              | Приложение: Э Выбор приложения Изменить                                                                        |
| 📕 Загрузки 📃 install.e                                                                                   | езd Расположение: Е:\                                                                                          |
| 🔰 Музыка                                                                                                 | Размер: 2,34 ГБ (2 521 628 353 байт)                                                                           |
| 📔 Рабочий стол                                                                                           | На диске: 2,34 ГБ (2 521 628 672 байт)                                                                         |
| Докальный дися<br>Покальный сися<br>Покальный сися<br>Покальный сися<br>Покальный сися<br>Покальный сися | Создан: 24 августа 2019 г., 15:30:06                                                                           |
| Windows (F:)                                                                                             | Изменен: 24 августа 2019 г., 16:26:03                                                                          |
| 🖆 DVD-дисковод ((                                                                                        | Открыт: 24 августа 2019 г., 15:30:06                                                                           |
| 👊 Сеть                                                                                                   | Атрибуты: Только чтение Скрытый Другие                                                                         |
| ~                                                                                                    | ОК Отмена Применить                                                                                            |
| Элементов: 4                                                                                             | ent and a second second second second second second second second second second second second second second se |

### Создание установочного ISO

Наконец, последний этап всего этого действа – упаковка файла WIM или ESD назад в установочный ISO. И этот процесс мы также поручим программе Dism++. Но прежде нам нужно извлечь содержимое исходного установочного ISO, который мы использовали для установки эталонной Windows, в папку. В обычную папку с любым названием. Подключаем ISO для отображения в системе.

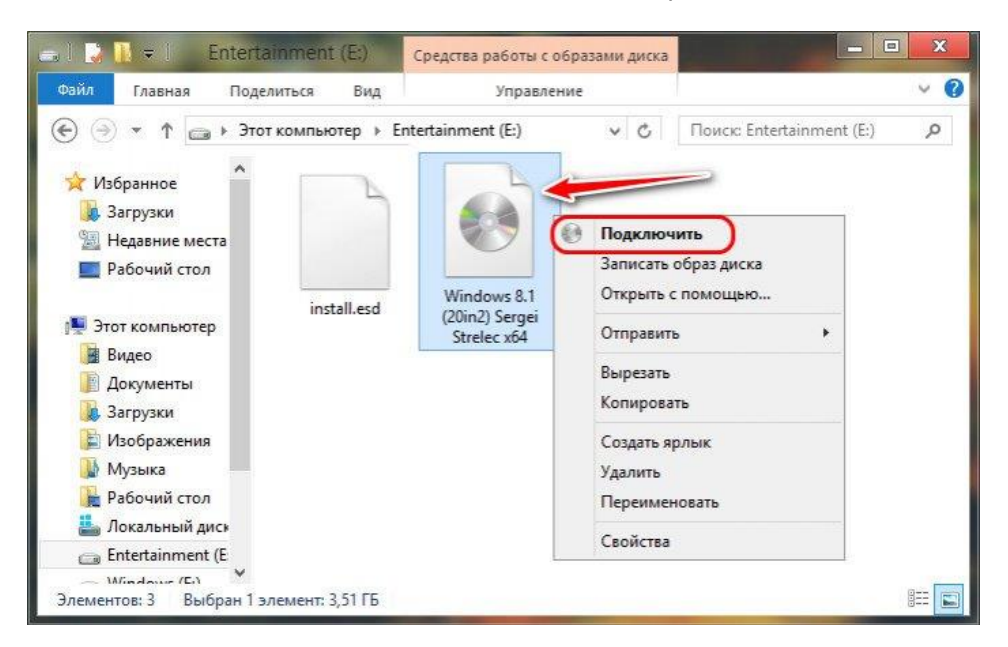

Друзья, если вы работаете в среде Windows 7, для подключения ISO вам нужно использовать сторонние программы типа UltraISO или Daemon Tools. Далее заходим на подключённый ISO. И копируем на нём все папки, кроме «sources».

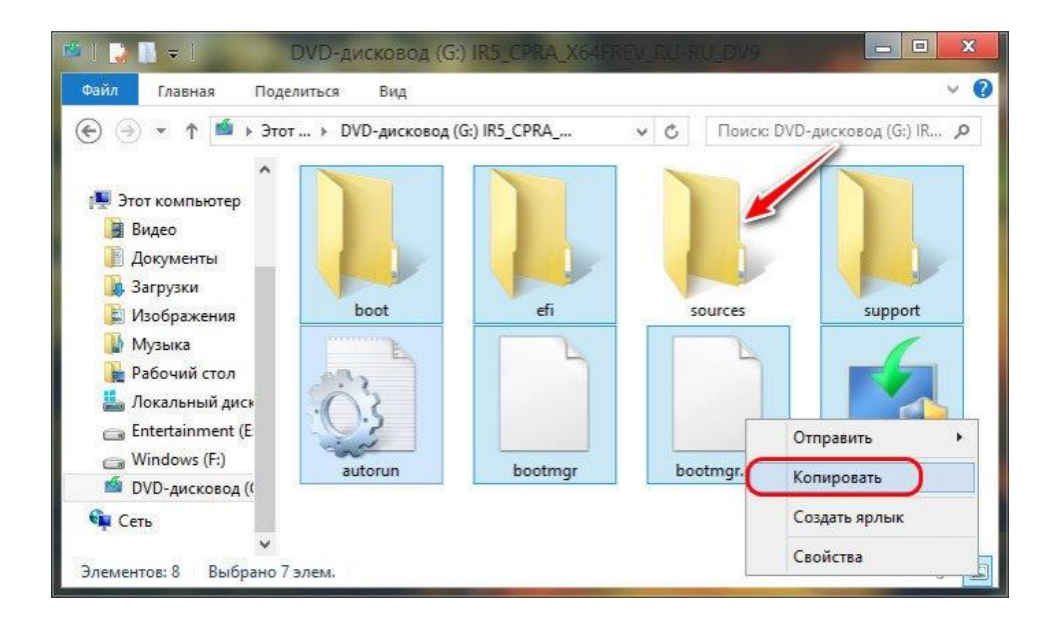

Вставляем всё это в созданной папке с любым названием. В этой папке создаём новую папку с названием «sources».

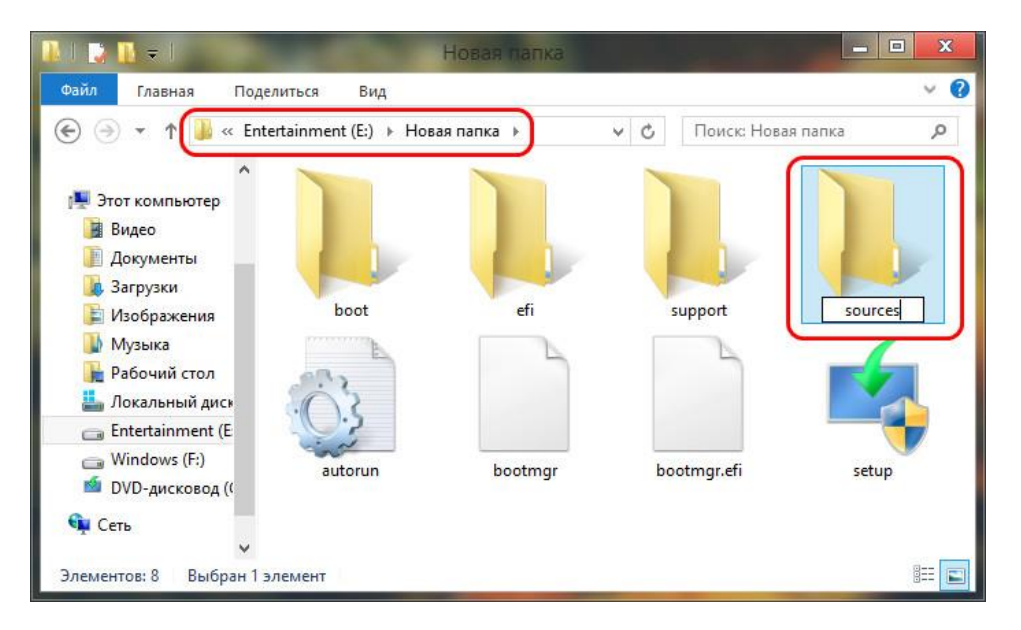

Возвращаемся на подключённый ISO, заходим в папку «sources», делаем в проводнике вид данных таблицей, сортируем по размеру. И копируем все файлы, кроме install.wim или install.esd.

| аил Главная Поде                                                                                                    | литься Вид              |                  |                 |              |              | ~ |
|----------------------------------------------------------------------------------------------------|-------------------------|------------------|-----------------|--------------|--------------|---|
| ) 🅘 🔻 🕇 퉬 « DVD                                                                                                    | -дисковод (G:) IR5_CPRA | ▶ sources V      | C               | Поиск: sourc |              | 1 |
| ^                                                                                                    | Имя                     | Дата изменения   | Тип             |              | Размер       |   |
| 🖳 Этот компьютер                                                                                                    | install.esd             | 15.07.2019 16:16 | Файл            | "ESD"        | 3 260 284 KE |   |
| 📓 Видео                                                                                                    | boot.wim                | 22.11.2014 15:38 | Файл            | "WIM"        | 263 054 KE   | ١ |
| Документы                                                                                                    | 🔩 installprep           | 22.11.2014 15:38 | Прил            | ожение       | 10 297 КБ    | L |
| Загрузки                                                                                                    | 🚳 migcore.dll 🛛         | Отправить        |                 | рение при    | 7 642 KB     | L |
| изооражения                                                                                                    | setupplatform           | Cinpublic        |                 | жение        | 6 474 КБ     | L |
| <ul> <li>Музыка</li> <li>Рабочий стол</li> <li>Локальный диск</li> <li>Entertainment (E</li> <li>Windows (E)</li> </ul> | 🔕 setupplatform.dll     | Копировать       | )               | рение при    | 6 147 КБ     | L |
|                                                                                                    | 🚳 spwizimg.dll          | Создать ярлык    |                 | рение при    | 5 727 КБ     | L |
|                                                                                                    | 🐴 install               |                  |                 | жение        | 4 875 KБ     | L |
|                                                                                                    | sflistwb.dat            | Своиства         |                 | DAT"         | 3.097 КБ     | L |
| Windows (F:)                                                                                                    | 🚳 winsetup.dll          | 22.11.2014 15:38 | Расш            | ирение при   | 3 044 КБ     | L |
| исковод (С                                                                                                    | 🚳 upgradeagent.dll      | 22.11.2014 15:38 | Расц            | ирение при   | 2 907 КБ     | L |
|                                                                                                    | 🚳 w32uiimg.dll          | 22,11.2014 15:38 | Расширение при  |              | 2 821 KE     | L |
| 📮 Сеть                                                                                                    | Compatresources dll     | 22 11 2014 15:38 | Расциирение при |              | 2 573 KE     | L |

Вставляем эти файлы в пустой папке «sources» внутри папки с любым названием.

| N   🛃 🖬 = I               | sources        |                 |             |      | □ X          |
|---------------------------|----------------|-----------------|-------------|------|--------------|
| Файл Главная Поделиться   | Вид            |                 |             |      | ~ <b>(</b> ) |
| 🕞 🍝 🔹 🕇 🚺 « Новая папка ) | sources        | ~ C             | Поиск: sou  | rces | Q            |
| ^ Имя                     | ^              | Дат             | а изменения | Тип  | F            |
| 🌉 Этот компьютер          |                |                 |             |      |              |
| 📓 Видео                   | D              | Эта папка пуста | 3.          |      |              |
| 🏢 Документы               | БИД            |                 | <u></u>     |      |              |
| 🚺 Загрузки                | Сортировка     |                 | *           |      |              |
| 崖 Изображения             | Группировка    |                 | •           |      |              |
| 🚺 Музыка                  | Обновить       |                 |             |      |              |
| 📔 Рабочий стол            | Настроить папк | y               |             |      |              |
| 🏭 Локальный дися          |                | •               |             |      |              |
| 👝 Entertainment (E        | Вставить       |                 |             |      |              |
| Windows (F:)              | Вставить ярлык |                 |             |      |              |
| 🝯 DVD-дисковод ((         | Отменить переи | менование       | CTRL+Z      |      |              |
|                           | Поделиться     |                 |             |      |              |
| 📬 Сеть 🗸 🗸                | Создать        |                 | •           |      | >            |
| Элементов: 0              | Свойства       |                 |             |      |              |

И теперь сюда же, в папку «sources» внутри папки с любым названием помещаем файл install.wim или install.esd, который мы на предыдущем этапе создали в процессе захвата образа эталонной Windows.

|                   | Constant of Annala                                                                                                    |                  |                 | 0            |  |
|-------------------|----------------------------------------------------------------------------------------------------|------------------|-----------------|--------------|--|
|                   | sources                                                                                                    | ~ 0              | TIONCK: SOUTCES | ر<br>بر      |  |
| ^                 | Имя                                                                                                    | Дата изменения   | Тип             | Размер       |  |
| Этот компьютер    | install.esd                                                                                                    | 24.08.2019 16:26 | Файл "ESD"      | 2 462 528 KB |  |
| 📕 Видео           | boot.wim                                                                                                    | 22.11.2014 15:38 | Файл "WIM"      | 263 054 KB   |  |
| Документы         | 💐 installprep                                                                                                    | 22.11.2014 15:38 | Приложение      | 10 297 KB    |  |
| 🥵 Загрузки        | inigcore.dll                                                                                                    | 22.11.2014 15:38 | Расширение при  | 7 642 KB     |  |
| Изображения       | setupplatform                                                                                                    | 22.11.2014 15:38 | Приложение      | 6 474 KB     |  |
| Музыка            | setupplatform.dll                                                                                                    | 22.11.2014 15:38 | Расширение при  | 6 147 КБ     |  |
| Рабочии стол      | spwizimg.dll                                                                                                    | 22.11.2014 15:38 | Расширение при  | 5 727 KB     |  |
| Покальный диск    | 🔩 install                                                                                                    | 22.11.2014 15:38 | Приложение      | 4 875 KB     |  |
| Entertainment (E  | 📄 sflistwb.dat                                                                                                    | 22.11.2014 15:38 | Файл "DAT"      | 3 097 KB     |  |
| Windows (F:)      | 🚳 winsetup.dll                                                                                                    | 22.11.2014 15:38 | Расширение при  | 3 044 KE     |  |
| 🚾 DVD-дисковод (( | langen and season and season and | 22.11.2014 15:38 | Расширение при  | 2 907 KB     |  |
|                   | 🚳 w32uiimg.dll                                                                                                    | 22.11.2014 15:38 | Расширение при  | 2 821 KB     |  |
| ц Сеть            | R                                                                                                    |                  |                 | 0 C70 KC     |  |

Теперь в программе Dism++ идём в раздел «Дополнительно». Кликаем «Создание ISO». Указываем в первой графе ту самую папку с любым названием, во второй – путь и имя файла ISO на выходе, в третьей – метку ISO (метку диска). Жмём «Ок».

|                                                                                    | Режим экспе                    | ерта-Dism++x64 10                                       | .1.1000.100 UEFI Fir | mware           |              |
|------------------------------------------------------------------------------------|--------------------------------|---------------------------------------------------------|----------------------|-----------------|--------------|
| Файл(F) Восстановление (R) О                                                       | пции (О) Спра                  | авка (Н)                                                |                      |                 |              |
| Windows 8.1 Профессиональная »<br>.:<br>Токальный диск<br>Тотов к работе           | 64 Wind<br>F:<br>Смон<br>Готор | lows 8.1 Профессиональ<br>нтированный VHD<br>в к работе | ыная x64             |                 |              |
| Инструменты<br>Очистка<br>Управление загрузкой<br>Управление Аррх<br>Дополнительно | Бэкап системы                  | Восстановление                                          | Учетные записи       | Восст. загрузки | God Mode     |
| Панель управления                                                                  |                                | 003,                                                    | danine 150           |                 |              |
| Оптимизация                                                                        | 1 Е: Новая па                  | апка                                                    |                      | Обзор           | Создание ISO |
| драиверы<br>Приложения и возможнос                                                 | E:\Windows 8.1 C6opxa.iso      |                                                         |                      | Обзор           |              |
| Обновления                                                                         | Windows 8, 1                   |                                                         |                      |                 |              |
| Развертывание<br>Ассоциации файлов                                                 | 3                              |                                                         |                      | Отиена          |              |

Дожидаемся завершения.

| Создание ISO        | X  |
|---------------------|----|
| Операция завершена! |    |
|                     | _  |
|                     |    |
|                     | OK |

И всё – наша собственная сборка Windows создана. Папку с любым названием можем удалить.

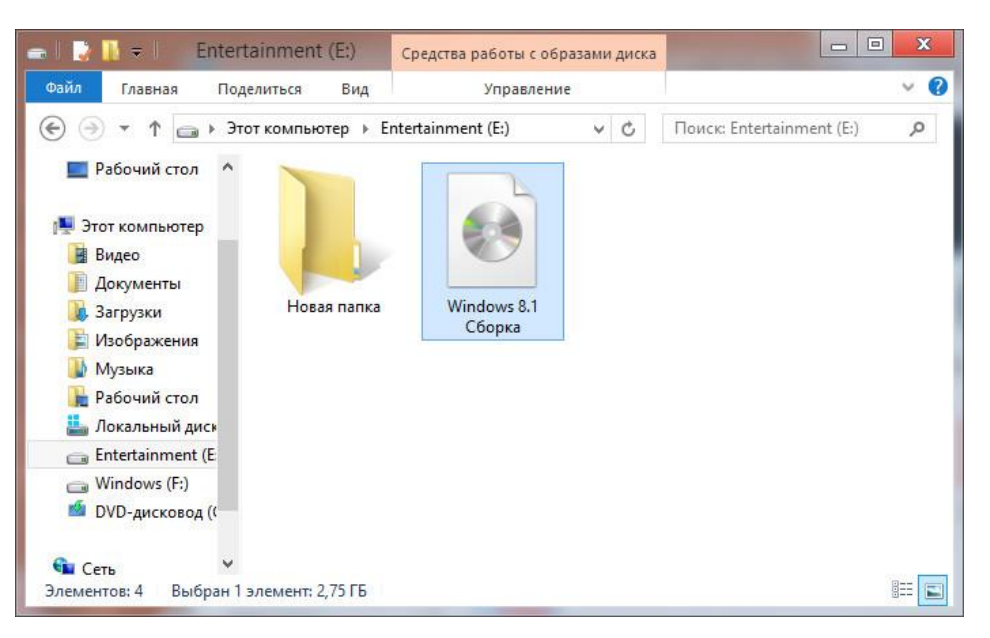

## Удаление эталонной Windows на VHD-диске

Теперь, друзья, нам осталось, так сказать, убрать своё рабочее место – удалить нашу эталонную Windows, установленную на VHD-диске. Если она, конечно, не нужна вам, скажем, для экспериментов. Жмём клавиши Win+R, вводим:

msconfig

Идём в раздел «Загрузка» в окне запустившейся конфигурации системы. Кликаем запись о загрузке Windows на VHD-диске. Жмём «Удалить», потом – «Применить», потом – «Ок». На предложение о перезагрузке можем отказаться.

| - Aller          | and the second                                                  |                                                 | The St                                                                     | No.                                           |
|------------------|-----------------------------------------------------------------|-------------------------------------------------|----------------------------------------------------------------------------|-----------------------------------------------|
|                  |                                                                 | Q                                               | Конфигурация системы                                                       | 23                                            |
|                  |                                                                 | Общие Загрузка Слу                              | жбы Автозагрузка Сервис                                                    |                                               |
|                  |                                                                 | Windows 8.1 (F:\Window<br>Windows 8.1 (C:\Windo | ws) : Загружаеная по унолчанно ОС ()<br>ws) : Текущая операционная система |                                               |
| 1.27             | Выполнить                                                       | X                                               |                                                                            |                                               |
|                  | Введите имя программы, папки,<br>Интернета, которые требуется о | , документа или ресурса<br>ткрыть.              | тры Использовать по умолчанию 🌘                                            | Удалить                                       |
| <u>О</u> ткрыть: | msconfig                                                        | ¥                                               | Без GUI<br>Журнал загрузки                                                 | 30 сек.                                       |
|                  | ОК Отм                                                          | ена Обзор                                       | сточе Directory Информация об ОС                                           | Сделать эти паранетры<br>загрузки постоянными |
|                  |                                                                 |                                                 | ОК Отнена                                                                  | Приненить Справка                             |
|                  | Crange,                                                         | A COL                                           | We was                                                                     | The Parts                                     |

Далее идём в управление дисками Windows и отсоединяем виртуальный диск.

| фаил деиствие в                              | ид Справк                                                     | a<br>3                               |                      |                                  |                                 |                                | _              |
|----------------------------------------------|---------------------------------------------------------------|--------------------------------------|----------------------|----------------------------------|---------------------------------|--------------------------------|----------------|
| Том                                          | Располо                                                       | Тип                                  | Файловая с           | Состояние                        | Емкость                         | Свобод                         | C              |
| □ (C:)<br>□ Entertainment (E:)               | Простой<br>Простой<br>Простой                                 | Базовый<br>Базовый<br>Базовый        | NTFS<br>NTFS         | Исправен<br>Исправен<br>Исправен | 200 МБ<br>49,68 ГБ<br>120,00 ГБ | 200 МБ<br>30,55 ГБ<br>97,88 ГБ | 10<br>62<br>82 |
| Windows (F:)                                 | Простой<br>Создать<br>Создать                                 | Базовый<br>составной то<br>чередующи | UDF<br>рм<br>йся том | Исправен<br>вен                  | 3,51 ГБ<br>29,87 ГБ             | 0 МБ<br>22,25 ГБ               | 0 '<br>74<br>> |
| Создать зеркальный том<br>Создать том RAID-5 |                                                               |                                      |                      |                                  |                                 |                                | 1              |
| 120,00 ГБ 1<br>В сети И                      | Преобразовать в динамический диск<br>Преобразовать в MBR-диск |                                      |                      |                                  |                                 |                                |                |
|                                              | Вне сети                                                      | 1                                    |                      |                                  |                                 |                                | _              |
| Базовый                                      | Отсоеди                                                       | Отсоединить виртуальный жесткий диск |                      |                                  |                                 |                                |                |
| 29,88 ГБ 2<br>В сети и                       | Свойств                                                       | Свойства                             |                      |                                  |                                 |                                |                |
|                                              | Справка                                                       |                                      |                      |                                  |                                 |                                |                |

#### Последний шаг – удаление его файла VHD.

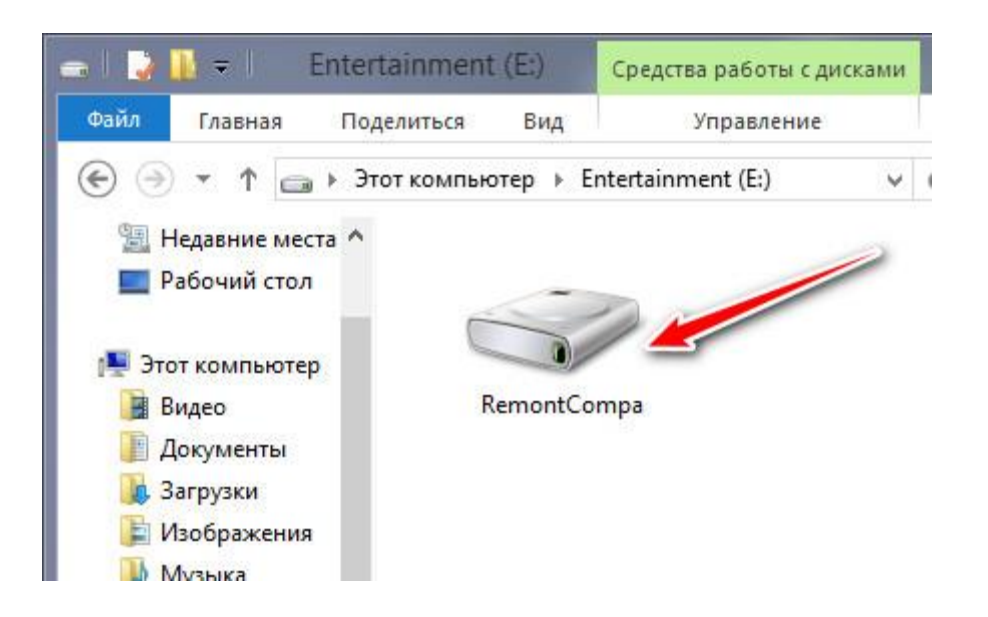